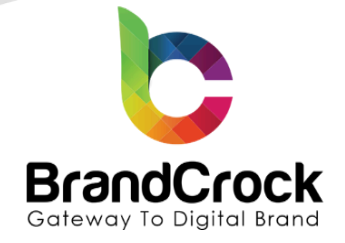

# Smart Basket

# **Installation Guide**

## Version 2.0.0

Released on: 21.04.2022

Compatibility verified on: 23.10.2024

Supported versions: 6.4.0.0 to 6.6.7.0

| Version | Date       | Remarks                               |  |  |  |  |
|---------|------------|---------------------------------------|--|--|--|--|
| 2.0.0   | 30.04.2024 | Fixed compatibility with Shopware 6.6 |  |  |  |  |
| 1.0.1   | 19.06.2023 | Fixed compatibility with Shopware 6.5 |  |  |  |  |
| 1.0.0   | 27.04.2022 | [New] New Release                     |  |  |  |  |

+49 (0)89 2154 7447 +49 (0)89 3742 7878 info@brandcrock.com www.brandcrock.com

Geschäftsführer: Rajdaniel, Johnson Samuel Handelsregister: HRB 226742 Ust-ID-Nr DE 308 776 517 Gerichsstand: Amtsgericht München Deutsche Bank AG München BAN: DE58 7007 0024 00425 61100 Swift/BIC: DEUTDEDBMUC

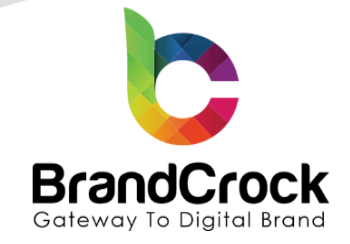

## TABLE OF CONTENTS

| 1. ABOUT BrandCrock GmbH             | 3  |
|--------------------------------------|----|
| 2. MANAGING PLUGIN & CONTACT DETAILS | 4  |
| 2.1 About this plugin                | 4  |
| 3. PLUGIN INSTALLATION               | 4  |
| 4. PLUGIN CONFIGURATION              | 7  |
| 4.1 Display with Discounted Price    | 9  |
| 5. PLUGIN UNINSTALLATION             | 10 |
| 6. IMPRINT AND CONTACT               | 12 |

Geschäftsführer: Rajdaniel, Johnson Samuel Handelsregister: HRB 226742 Ust-ID-Nr DE 308 776 517 Gerichsstand: Amtsgericht München Deutsche Bank AG München 3AN: DE58 7007 0024 00425 61100 wift/BIC: DEUTDEDBMUC

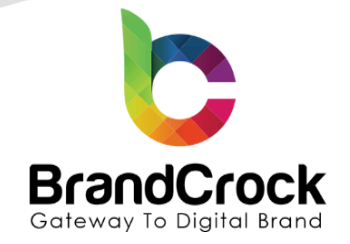

### 1. ABOUT BrandCrock GmbH

BrandCrock GmbH is a one-stop software solution provider for all your business needs in more than 15 countries worldwide. We create sales-oriented corporate websites, internet-based software and web services. We are stationed in Munich, Germany, with other offices in Karachi and Chennai.

BrandCrock GmbH is one of Germany's leading and trusted offshore and outsourcing software solution providers for web designing and software development.

Since 2015 we have been in the field of information technology and software development; providing reliable and cost-effective solutions to individuals, business owners, start-ups, small to medium size companies (SME's) on-line retailers, production companies, Software and Design Agencies. BrandCrock is fulfilling a greater demand of software development at a reasonable cost for anyone interested in our professional skills especially the European and German based Market.

We have passionate teams and multi-talented individuals who are extremely committed to their work. At BrandCrock we are achieving robust, reliable, high quality IT solutions by practicing industry-proven methods cum standards in software development, project management and quality assurance methodologies.

For further information, please refer to our website www.brandcrock.com

+49 (0)89 2154 7447 +49 (0)89 3742 7878 info@brandcrock.com www.brandcrock.com Geschäftsführer: Rajdaniel, Johnson Samuel Handelsregister: HRB 226742 Ust-ID-Nr DE 308 776 517 Gerichsstand: Amtsgericht München Deutsche Bank AG München BAN: DE58 7007 0024 00425 61100 Swift/BIC: DEUTDEDBMUC

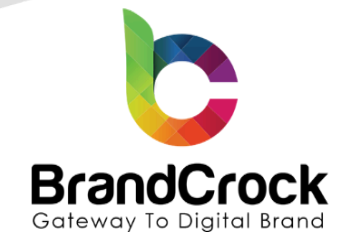

### 2. MANAGING PLUGIN & CONTACT DETAILS

This document relates to the BrandCrock plugin for **Smart Basket** and contains important information about installation and usage of the plugin. At the same time, this document serves as performance and functional specification for features available in the plugin.

If you face any issue or problems on installing or testing our plugin please contact our <u>Support team</u>.

Please don't change or modify the plugin without having any experience or understanding.

#### 2.1 About this Plugin

**Smart Basket** plugin allows to display registered customer's recently bought items as a separate list under the **My Basket** section in the main menu. This plugin prompts the customers to add their favourite products directly to cart, with a discounted price, if applicable.

The discounted price is applied only when the products are added to cart from the **My Basket** section. The offered products in the **My Basket** list have no order quantity limit, until stocks last. The smart basket products can be added to cart along with the other products in the shop.

### **3. PLUGIN INSTALLATION**

Login to your shop backend and follow the below steps for plugin installation:

Step 1: Navigate to Extensions 

My extensions as shown below

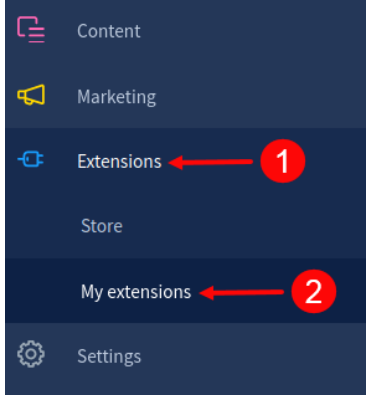

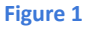

+49 (0)89 2154 7447 +49 (0)89 3742 7878 info@brandcrock.com www.brandcrock.com Geschäftsführer: Rajdaniel, Johnson Samuel Handelsregister: HRB 226742 Ust-ID-Nr DE 308 776 517 Gerichsstand: Amtsgericht München Deutsche Bank AG München BAN: DE58 7007 0024 00425 61100 Swift/BIC: DEUTDEDBMUC

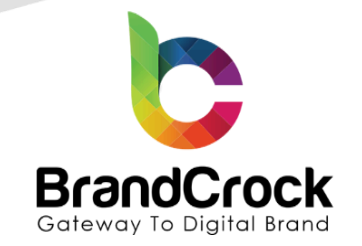

Step 2: Click the Upload extension to browse the BrandCrockSmartBasket.zip file and click Open to upload the plugin.

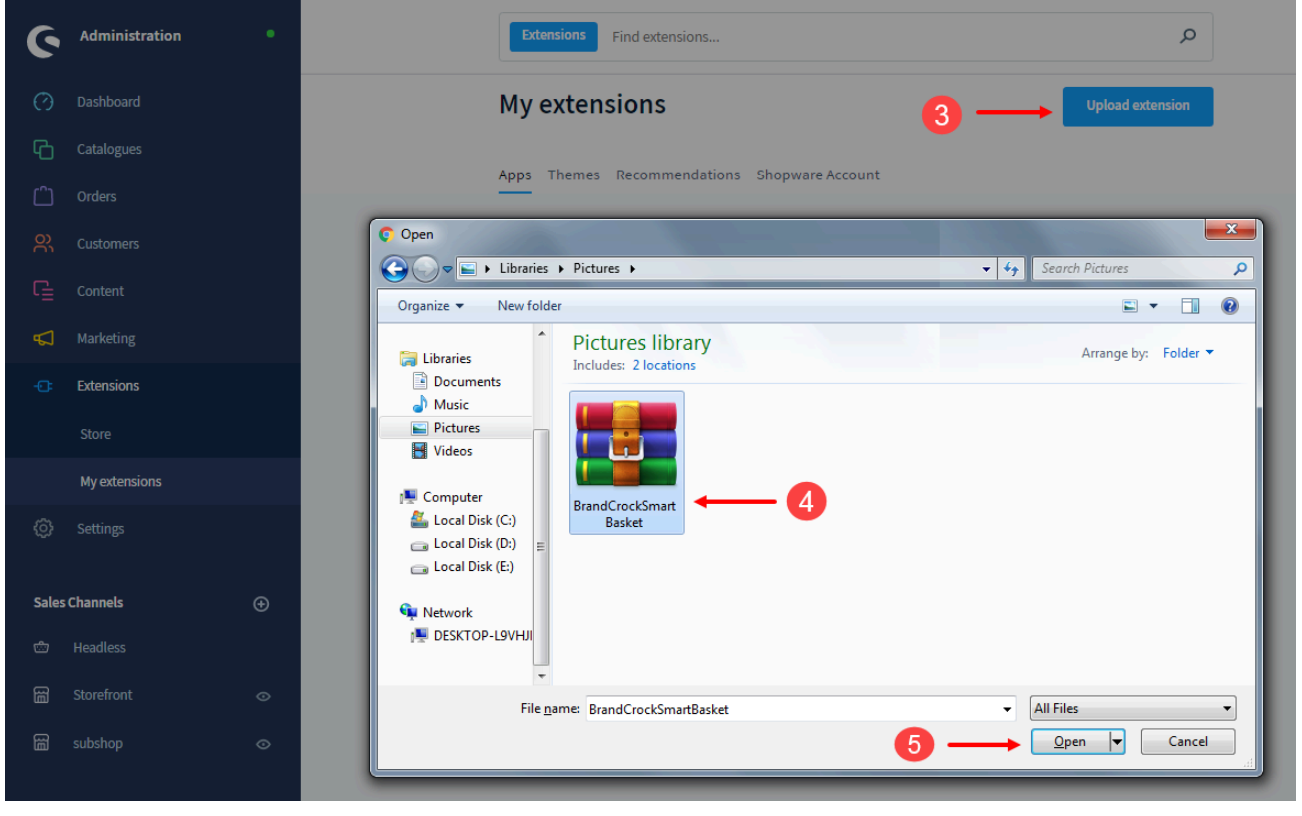

Figure 2

Step 3: Once the Smart Basket plugin is uploaded, you can view that in the Apps tab under My extensions menu.

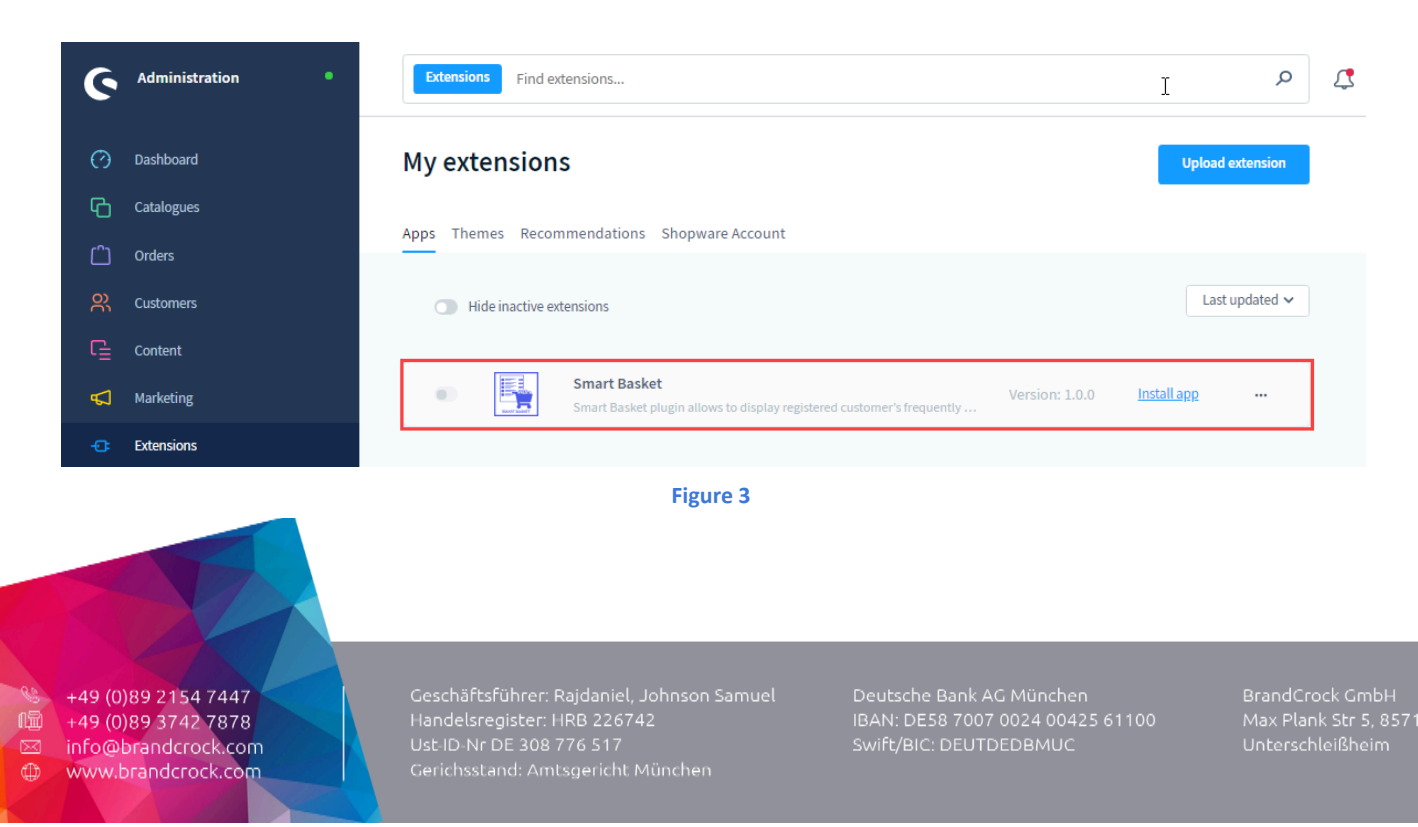

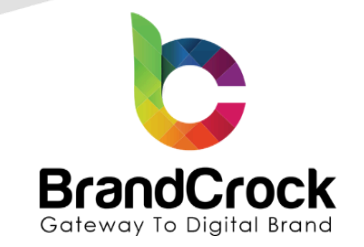

Step 4: To the right of the uploaded plugin, click Install app to install the Smart Basket plugin as shown below

| 6      | Administration • | Extensions     Find extensions                                                                             |                  |  |  |  |
|--------|------------------|----------------------------------------------------------------------------------------------------|------------------|--|--|--|
| Ø      | Dashboard        | My extensions                                                                                              | Upload extension |  |  |  |
| С      | Catalogues       |                                                                                                    |                  |  |  |  |
| Ê      | Orders           | Apps Themes Recommendations Shopware Account                                                               |                  |  |  |  |
| е<br>С | Customers        | Hide inactive extensions                                                                                   | 6 Last updated ~ |  |  |  |
| ſ      | Content          |                                                                                                    |                  |  |  |  |
| ₽      | Marketing        | Smart Basket     Smart Basket plugin allows to display registered customer's frequently     Version: 1.0.0 | Install app      |  |  |  |
| ÷Œ     | Extensions       |                                                                                                    |                  |  |  |  |
|        |                  |                                                                                                    |                  |  |  |  |

Figure 4

Step 5: Click enable switch to Activate the Smart Basket plugin.

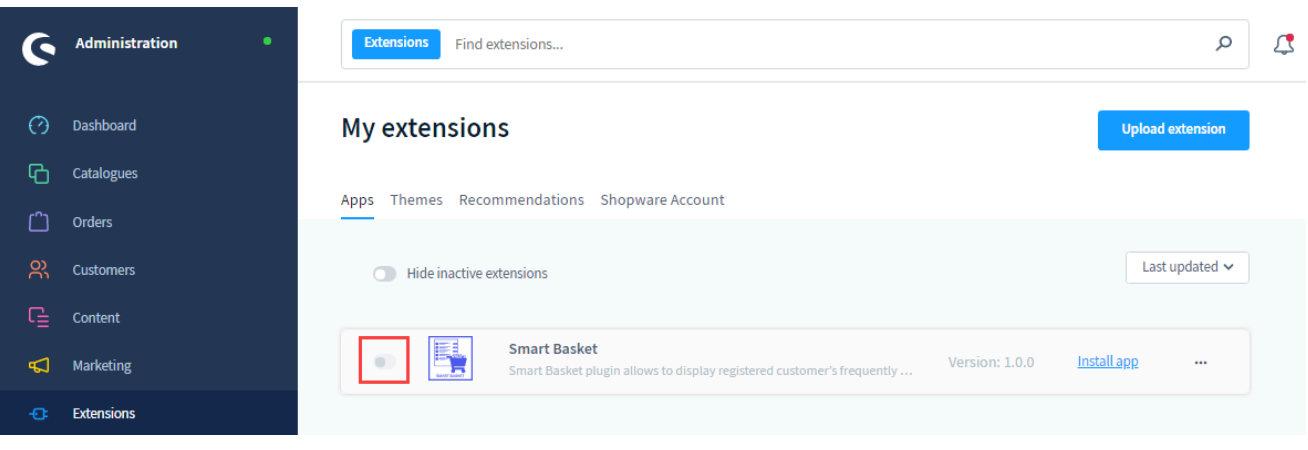

Figure 5

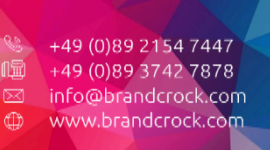

Geschäftsführer: Rajdaniel, Johnson Samuel Handelsregister: HRB 226742 Ust-ID-Nr DE 308 776 517 Gerichsstand: Amtsgericht München Deutsche Bank AG München BAN: DE58 7007 0024 00425 61100 Swift/BIC: DEUTDEDBMUC

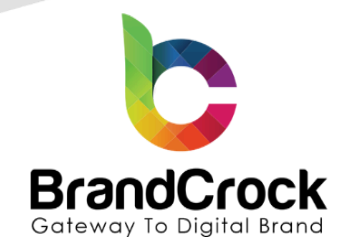

#### **4. PLUGIN CONFIGURATION**

Step 1: Navigate to Extensions I My Extensions I Apps I Smart Basket, click the <sup>\*\*\*</sup> icon and choose Configuration as shown below,

#### 

**Step 2:** After choosing the configuration option you will be navigated to the **BrandCrockSmartBasket** page. Select **All Sales Channel** under **Sales Channel** to enable the plugin for all sub shops in the shop backend. If you wish to enable only selective sub shops, select one or more sub shops in this dropdown.

| ← Back          | Smart Basket<br>by BrandCrock GmbH  |   | Save |
|-----------------|-------------------------------------|---|------|
| My Smart Basket | Sales Channel<br>All Sales Channels | ~ |      |
|                 | Product display quantity            | 3 |      |

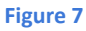

+49 (0)89 2154 7447 +49 (0)89 3742 7878 info@brandcrock.com www.brandcrock.com

Geschäftsführer: Rajdaniel, Johnson Samuel Handelsregister: HRB 226742 Ust-ID-Nr DE 308 776 517 Gerichsstand: Amtsgericht München Deutsche Bank AG München BAN: DE58 7007 0024 00425 61100 Swift/BIC: DEUTDEDBMUC

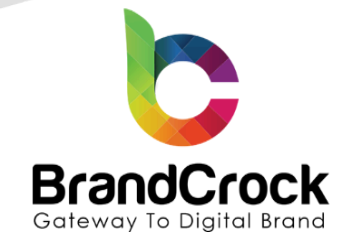

The configuration setting for the Smart Basket plugin is tabulated below:

| Field                    | Description                                                               |
|--------------------------|---------------------------------------------------------------------------|
| Product display quantity | Enter the number of products to be displayed under My Basket section.     |
|                          | For eg. if the last order was the same product the total quantity will be |
|                          | taken into account displaying less number of other products based on      |
|                          | your count entered here.                                                  |

If you enter a number, the plugin will fetch recent products within the given quantity and display them under **My basket** menu as shown below

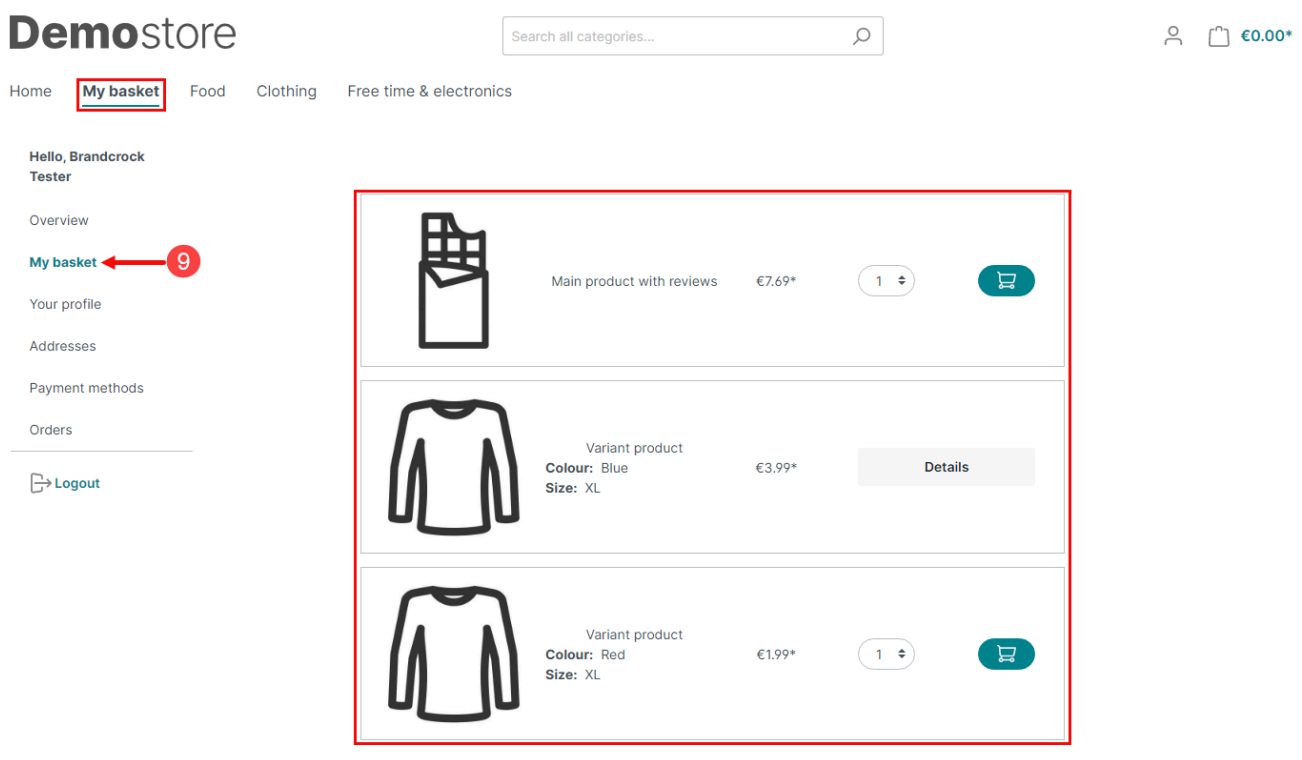

Figure 8

+49 (0)89 2154 7447 +49 (0)89 3742 7878 info@brandcrock.com www.brandcrock.com Geschäftsführer: Rajdaniel, Johnson Samuel Handelsregister: HRB 226742 Ust-ID-Nr DE 308 776 517 Gerichsstand: Amtsgericht München Deutsche Bank AG München BAN: DE58 7007 0024 00425 61100 Swift/BIC: DEUTDEDBMUC

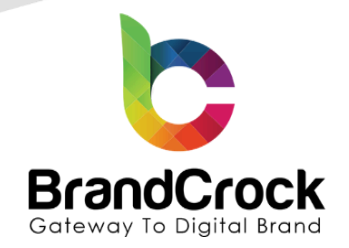

#### 4.1 Display with Discounted Price

Navigate to Catalogues I Products, choose any product, and navigate to Specifications I Custom fields I Smart Basket

| Ø      | Dashboard              | < 12          | lain product w                                                                                                    | vith reviews     |                  | English  | • •    | Can | save          | ~        |
|--------|------------------------|---------------|----------------------------------------------------------------------------------------------------|------------------|------------------|----------|--------|-----|---------------|----------|
| Ф      | Catalogues 🔶 10        |               | 13                                                                                                    |                  |                  |          |        |     |               |          |
|        | Products 🔶 11          | 14            | < General                                                                                                    | Specifications   | Advanced pricing | Variants | Layout | SEO | Cross Selling | Rev >    |
|        | Reviews                | ↓ ↓           |                                                                                                    |                  |                  |          |        |     |               |          |
|        | Categories             | Custom fields |                                                                                                    |                  |                  |          |        |     |               |          |
|        | Dynamic product groups |               | Select of the select of the select of the | ustom field sets |                  |          |        |     |               |          |
|        | Properties             | 15-           | Smart Ba                                                                                                    | isket            |                  |          |        |     |               |          |
|        | Manufacturers          |               | Select a disc                                                                                                    | unt tuno         |                  |          |        |     |               |          |
|        | Orders                 |               |                                                                                                    | une type         |                  |          |        |     |               | <b>~</b> |
| с<br>С | Customers              |               | Enter a disco                                                                                                    | unt value        |                  |          |        |     |               |          |
| G      | Content                |               |                                                                                                    | ant volue        |                  |          |        |     |               |          |
| 았<br>대 | Customers<br>Content   |               | Enter a disco                                                                                                    | unt value        |                  |          |        |     |               | 2        |

Figure 9

| Field                  | Description                                                                |
|------------------------|----------------------------------------------------------------------------|
| Select a discount type | Choose Percentage to calculate the discount in percentage. Choose Fixed to |
|                        | deduct a fixed value from the price.                                       |
| Enter a discount value | Enter the value for percentage or fixed. The numerals entered here will be |
|                        | considered for discount calculation based on the above chosen type.        |

| Custom fields |                          |   |  |  |  |  |  |  |
|---------------|--------------------------|---|--|--|--|--|--|--|
|               | Select custom field sets |   |  |  |  |  |  |  |
|               | Smart Basket             |   |  |  |  |  |  |  |
|               |                          |   |  |  |  |  |  |  |
|               | Select a discount type   |   |  |  |  |  |  |  |
|               | Percentage               | ~ |  |  |  |  |  |  |
|               | Enter a discount value   |   |  |  |  |  |  |  |
|               | 5.1                      |   |  |  |  |  |  |  |

#### Figure 10

+49 (0)89 2154 7447 +49 (0)89 3742 7878 info@brandcrock.com www.brandcrock.com

Geschäftsführer: Rajdaniel, Johnson Samuel Handelsregister: HRB 226742 Ust-ID-Nr DE 308 776 517 Gerichsstand: Amtsgericht München Deutsche Bank AG München BAN: DE58 7007 0024 00425 61100 swift/BIC: DEUTDEDBMUC

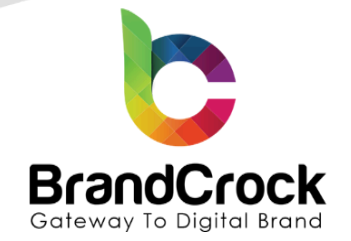

After configuring the Smart Basket discount fields click **Save** to save the changes. In the shop frontend, the **My Basket** will display the configured product in the discounted price as shown below

| De           | emost               | ore  |          | S                       | Search all categories                       |                          | Q    |   | $\sim$ | [^] €7.69* |
|--------------|---------------------|------|----------|-------------------------|---------------------------------------------|--------------------------|------|---|--------|------------|
| Home         | My basket           | Food | Clothing | Free time & electronics |                                             |                          |      |   |        |            |
| Hell<br>Test | o, Brandcrock<br>er |      |          |                         |                                             |                          |      |   |        |            |
| Ove          | view                |      |          | 5.1 %                   |                                             |                          |      |   |        |            |
| My           | pasket              |      |          | 西                       | Main product with reviews                   | €7.69* <del>€8.10*</del> | 1 \$ | E |        |            |
| You          | profile             |      |          |                         |                                             |                          |      |   |        |            |
| Add          | 'esses              |      |          |                         |                                             |                          |      |   |        |            |
| Orde         | ers                 |      |          | $\sim$                  |                                             |                          |      |   |        |            |
| ₿            | Logout              |      |          | ( N                     | Variant product<br>Colour: Blue<br>Size: XL | €3.99*                   | 1 🕈  | E |        |            |
|              |                     |      |          |                         | Figure 11                                   |                          |      |   |        |            |

The discounted price is applicable only under the **My basket** section and it is available only for the **Registered customers**.

### 5. PLUGIN UNINSTALLATION

đŤ

Navigate to Extension 
My extensions 
Apps and click disable 
switch to deactivate the Smart
Basket plugin.

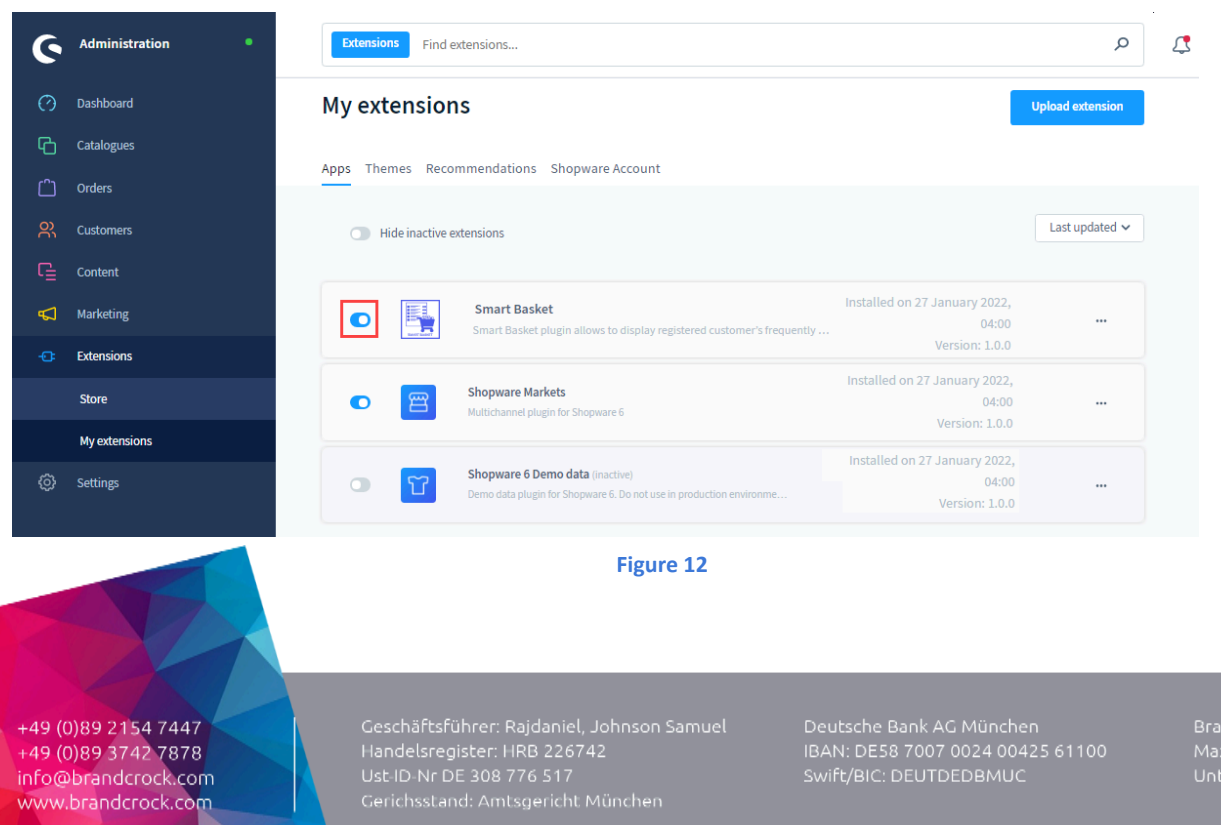

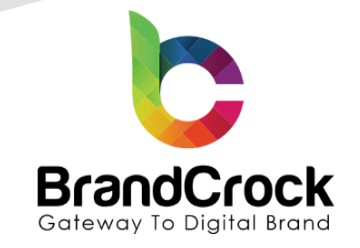

To uninstall the **Smart Basket** plugin, click 🛄 icon and click **Uninstall** as shown below

| 6 | Administration • | Extensions Find extensions                                                                                                    | م                | 4 |  |  |  |  |
|---|------------------|----------------------------------------------------------------------------------------------------|------------------|---|--|--|--|--|
| Ø | Dashboard        | My extensions                                                                                                    | Upload extension |   |  |  |  |  |
| С | Catalogues       |                                                                                                    |                  |   |  |  |  |  |
| Û | Orders           | Apps Themes Recommendations Shopware Account                                                                                        |                  |   |  |  |  |  |
| õ | Customers        | Hide inactive extensions Last updated                                                                                               |                  |   |  |  |  |  |
| ſ | Content          |                                                                                                    |                  |   |  |  |  |  |
| 4 | Marketing        | Smart Basket     Installed on 27 January 2022,     Smart Basket plugin allows to display registered customer's frequently     04:00 | •••              |   |  |  |  |  |
|   | Extensions       | Version: 1.0.0                                                                                                    | Uninstall        |   |  |  |  |  |
| Ø | Settings         |                                                                                                    | -                |   |  |  |  |  |

Figure 13

Click **Remove** under the icon, to remove the **Smart Basket** plugin.

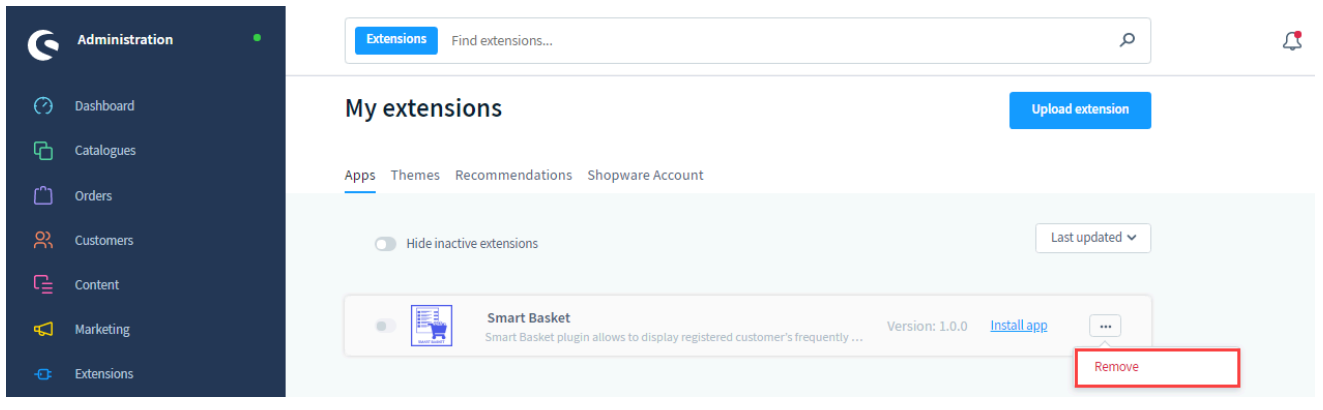

Figure 14

+49 (0)89 2154 7447 +49 (0)89 3742 7878 info@brandcrock.com www.brandcrock.com

Geschäftsführer: Rajdaniel, Johnson Samuel Handelsregister: HRB 226742 Ust-ID-Nr DE 308 776 517 Gerichsstand: Amtsgericht München Deutsche Bank AG München BAN: DE58 7007 0024 00425 61100 Swift/BIC: DEUTDEDBMUC

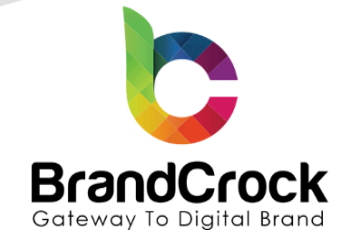

### 6. IMPRINT AND CONTACT

| BrandCrock (Private limited)                                                         | BrandCrock GmbH                                                                           |  |  |  |
|--------------------------------------------------------------------------------------|-------------------------------------------------------------------------------------------|--|--|--|
| Address:                                                                             | Adresse:                                                                                  |  |  |  |
| Max-Planck-Straße 5<br>85716 Unterschleißheim<br>Munich district<br>Bavaria, Germany | Max-Planck-Straße 5<br>85716 Unterschleißheim<br>Landkreis München<br>Bayern, Deutschland |  |  |  |
| <b>Tel:</b> + 49 (0) 89 2154 7447                                                    | <b>Tel:</b> + 49 (0) 89 2154 7447                                                         |  |  |  |
| <b>Tel:</b> + 49 (0) 89 374 27878                                                    | <b>Tel:</b> + 49 (0) 89 374 27878                                                         |  |  |  |
| Email: <a href="mailto:support@brandcrock.com">support@brandcrock.com</a>            | Email: <a href="mailto:support@brandcrock.com">support@brandcrock.com</a>                 |  |  |  |
| Website: www.brandcrock.com                                                          | Website: www.brandcrock.com                                                               |  |  |  |
| Managing Director/CEO:                                                               | Geschäftsführer:                                                                          |  |  |  |
| Bhavani Johnson                                                                      | Bhavani Johnson                                                                           |  |  |  |
| Legal form:                                                                          | Rechtsform:                                                                               |  |  |  |
| Company with limited liability                                                       | Gesellschaft mit beschränkter Haftung                                                     |  |  |  |
| Jurisdiction:                                                                        | Gerichtsstand:                                                                            |  |  |  |
| Amtsgericht München                                                                  | Amtsgericht München                                                                       |  |  |  |
| Commercial register number:                                                          | Handelsregister:                                                                          |  |  |  |
| HRB 226 742                                                                          | HRB 226742                                                                                |  |  |  |
| VAT No:                                                                              | Ust-ID-Nr:                                                                                |  |  |  |
| DE 308 776 517                                                                       | DE 308 776 517                                                                            |  |  |  |
| Line of Business:                                                                    | Gegenstand des Unternehmens:                                                              |  |  |  |
| Delivery of services in Information Technology, software development and solutions.  | Erbringung von Dienstleistungen der<br>Informationstechnologie, Softwareentwicklung und   |  |  |  |

+49 (0)89 2154 7447
 11 +49 (0)89 3742 7878
 ∞ info@brandcrock.com
 www.brandcrock.com

Geschäftsführer: Rajdaniel, Johnson Samuel Handelsregister: HRB 226742 Ust-ID-Nr DE 308 776 517 Gerichsstand: Amtsgericht München Deutsche Bank AG München BAN: DE58 7007 0024 00425 61100 wift/BIC: DEUTDEDBMUC